reference guide

# hp StorageWorks SDLT Tape Drives

Third Edition (October 2002)

Part Number: 201412-003

This guide is to be used as step-by-step instructions for installation and as a reference for operation, troubleshooting, and future upgrades.

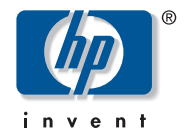

© Hewlett-Packard Company, 2002. All rights reserved.

Hewlett-Packard Company makes no warranty of any kind with regard to this material, including, but not limited to, the implied warranties of merchantability and fitness for a particular purpose. Hewlett-Packard shall not be liable for errors contained herein or for incidental or consequential damages in connection with the furnishing, performance, or use of this material.

This document contains proprietary information, which is protected by copyright. No part of this document may be photocopied, reproduced, or translated into another language without the prior written consent of Hewlett-Packard. The information contained in this document is subject to change without notice.

Compaq Computer Corporation is a wholly-owned subsidiary of Hewlett-Packard Company.

Microsoft, MS-DOS, Windows, and Windows NT are trademarks of Microsoft Corporation in the U.S. and/or other countries.

The Open Group, OSF/1, UNIX, are trademarks of The Open Group in the U.S. and/or other countries.

All other product names mentioned herein may be trademarks of their respective companies.

Hewlett-Packard Company shall not be liable for technical or editorial errors or omissions contained herein. The information is provided "as is" without warranty of any kind and is subject to change without notice. The warranties for Hewlett-Packard Company products are set forth in the express limited warranty statements accompanying such products. Nothing herein should be construed as constituting an additional warranty.

Printed in the U.S.A.

SDLT Tape Drives Reference Guide Third Edition (October 2002) Part Number: 201412-003

# contents

#### About this Guide

| Conventions                |
|----------------------------|
| Document Conventions       |
| Text Symbolsix             |
| Equipment Symbols ix       |
| Rack Stabilityxi           |
| Getting Helpxi             |
| HP Technical Supportxi     |
| HP Storage Website xii     |
| HP Authorized Reseller xii |

#### 1 Introduction

| Overview.                        | 2 |
|----------------------------------|---|
| HP StorageWorks Native Driver CD | 2 |
| System Requirements              | 3 |
| Data Compression.                | 4 |

### 2 Operating System Device Drivers

| Device Drivers                       |
|--------------------------------------|
| Installing Drivers on Windows NT 4.0 |
| Installing Drivers on Windows 2000 7 |
| Novell NetWare                       |
| ASPI Support                         |
| HP Tru64 UNIX                        |
| DDR Recognition                      |
| Turning Compression On 10            |
| Example 1                            |
| Example 2 10                         |
| Turning Compression Off 10           |
| Open VMS 11                          |

| Example 1                |
|--------------------------|
| Example 2                |
| Red Hat Linux            |
| SuSe Linux               |
| Caldera UnixWare         |
| Verify Compression       |
| Caldera Open UNIX 14     |
| Verify Compression       |
| Caldera OpenServer       |
| Caldera Open Linux       |
| Operating the SDLT Drive |

#### 3 Operating

|   | Power On Self-Test 19                                             |
|---|-------------------------------------------------------------------|
|   | HP-approved Cartridges                                            |
|   | Operating the SDLT Drive                                          |
|   | Loading a Cartridge                                               |
|   | Unloading a Cartridge                                             |
|   | Front Panel Indicators and Buttons. 22                            |
|   | Write-Protecting a Cartridge. 24                                  |
|   | Cartridge Handling and Storage                                    |
|   | DRTape Solution                                                   |
|   | System Requirements. 28                                           |
|   | Using the Disaster Recovery Solution                              |
|   | Creating a Disaster Recovery Tape                                 |
|   | Restoring a System                                                |
| 4 | Troubleshooting the SDLT Drive                                    |
|   | What to do if there is a Problem                                  |
|   | Library and Tape Tools                                            |
| Α | Regulatory Compliance Notices                                     |
|   | Federal Communications Commission Notice                          |
|   | Class A Equipment                                                 |
|   | Class B Equipment                                                 |
|   | Modifications                                                     |
|   | Cables                                                            |
|   | Declaration of Conformity for products marked with the FCC logo - |
|   | United States only                                                |
|   | Canadian Notice (Avis Canadien)                                   |
|   |                                                                   |

|   | Class A Equipment.<br>Class B Equipment.<br>European Union Notice<br>Taiwan Notice.<br>Japanese Notice                                                                                                    | 37<br>37<br>38<br>39<br>39                         |
|---|----------------------------------------------------------------------------------------------------|----------------------------------------------------|
| B | Electrostatic Discharge<br>Grounding Methods                                                                                                    | 42                                                 |
| С | Specifications         Dimensions and Weight         Altitude         Acoustic Emissions         Temperature and Humidity Ranges         Power Requirements         Air-Cooling Requirement                                                                                                    | 43<br>43<br>44<br>44<br>45<br>45                   |
| D | Manually Removing a Cartridge         Tools         Preparing the SDLT Drive         Disassembling the SDLT Drive         Removing the Bezel         Removing the Cover         Rewinding the Tape into the Cartridge         Removing the Left Guide         Disconnecting the Leader Pin from Cartridge Buckle         Removing the SDLT Drive | 47<br>48<br>49<br>50<br>51<br>52<br>53<br>54<br>54 |
| E | Density Select Specifying a Device Selecting a Density Using Media Previously Written in SLDT 320 Format Using Media Previously Written in SDLT 220 Format Using Media                                                                                                    | 55<br>56<br>56<br>57                               |

#### Index

# about this guide

This reference guide provides information to help you:

- Install the operating system device drivers
- Operate the SDLT drive
- Troubleshoot the SDLT drive

About this Guide topics include:

- Conventions, page viii
- Rack Stability, page xi
- Getting Help, page xi

## **Conventions**

Conventions consist of the following:

- Document Conventions
- Text Symbols
- Equipment Symbols

### **Document Conventions**

The document conventions included in Table 1 apply in most cases.

#### Table 1: Document Conventions

| Element                                                            | Convention                                                                      |
|--------------------------------------------------------------------|---------------------------------------------------------------------------------|
| Cross-reference links                                              | Figure 1                                                                        |
| Key and field names, menu items,<br>buttons, and dialog box titles | Bold                                                                            |
| File names, application names, and text emphasis                   | Italics                                                                         |
| User input, command and directory                                  | Monospace font                                                                  |
| and messages)                                                      | COMMAND NAMES are uppercase<br>monospace font unless they are case<br>sensitive |
| Variables                                                          | <monospace, font="" italic=""></monospace,>                                     |
| Website addresses                                                  | Underlined sans serif font text:<br>http://www.hp.com                           |

### **Text Symbols**

The following symbols may be found in the text of this guide. They have the following meanings.

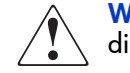

**WARNING:** Text set off in this manner indicates that failure to follow directions in the warning could result in bodily harm or loss of life.

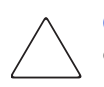

**Caution:** Text set off in this manner indicates that failure to follow directions could result in damage to equipment or data.

**Note:** Text set off in this manner presents commentary, sidelights, or interesting points of information.

### **Equipment Symbols**

The following equipment symbols may be found on hardware for which this guide pertains. They have the following meanings.

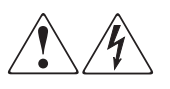

Any enclosed surface or area of the equipment marked with these symbols indicates the presence of electrical shock hazards. Enclosed area contains no operator serviceable parts.

**WARNING:** To reduce the risk of injury from electrical shock hazards, do not open this enclosure.

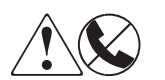

Any RJ-45 receptacle marked with these symbols indicates a network interface connection.

**WARNING:** To reduce the risk of electrical shock, fire, or damage to the equipment, do not plug telephone or telecommunications connectors into this receptacle.

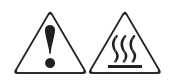

Any surface or area of the equipment marked with these symbols indicates the presence of a hot surface or hot component. Contact with this surface could result in injury.

**WARNING:** To reduce the risk of injury from a hot component, allow the surface to cool before touching.

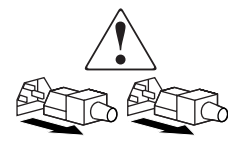

Power supplies or systems marked with these symbols indicate the presence of multiple sources of power.

**WARNING:** To reduce the risk of injury from electrical shock, remove all power cords to completely disconnect power from the power supplies and systems.

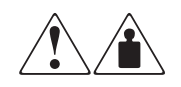

Any product or assembly marked with these symbols indicates that the component exceeds the recommended weight for one individual to handle safely.

**WARNING:** To reduce the risk of personal injury or damage to the equipment, observe local occupational health and safety requirements and guidelines for manually handling material.

# **Rack Stability**

Rack stability protects personal and equipment.

**WARNING:** To reduce the risk of personal injury or damage to the equipment, be sure that:

- The leveling jacks are extended to the floor.
- The full weight of the rack rests on the leveling jacks.
- In single rack installations, the stabilizing feet are attached to the rack.
- In multiple rack installations, the racks are coupled.
- Only one rack component is extended at any time. A rack may become unstable if more than one rack component is extended for any reason.

# **Getting Help**

If you still have a question after reading this guide, contact an HP authorized service provider or access our website: <u>http://www.hp.com</u>.

### **HP** Technical Support

In North America, call technical support at 1-800-652-6672, available 24 hours a day, 7 days a week.

Note: For continuous quality improvement, calls may be recorded or monitored.

Outside North America, call technical support at the nearest location. Telephone numbers for worldwide technical support are listed on the HP website under support: <u>http://www.hp.com/country/us/eng/support.html</u>.

Be sure to have the following information available before calling:

- Technical support registration number (if applicable)
- Product serial numbers
- Product model names and numbers
- Applicable error messages
- Operating system type and revision level
- Detailed, specific questions

### **HP Storage Website**

The HP website has the latest information on this product, as well as the latest drivers. Access storage at: <u>http://www.hp.com/country/us/eng/prodserv/</u>storage.html. From this website, select the appropriate product or solution.

### **HP** Authorized Reseller

For the name of your nearest HP authorized reseller:

- In the United States, call 1-800-345-1518
- In Canada, call 1-800-263-5868
- Elsewhere, see the HP website for locations and telephone numbers: <u>http://www.hp.com</u>.

# Introduction

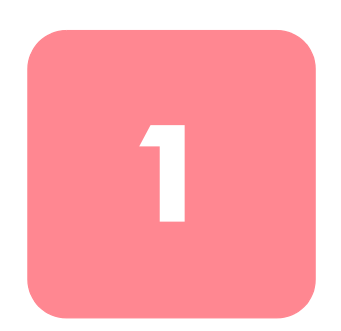

This chapter covers the following topics:

- Overview
- HP Native Driver CD
- System requirements
- Data compression

### **Overview**

The HP StorageWorks SDLT tape drive is a high-capacity, high-performance streaming tape drive designed for use with HP ProLiant servers, HP AlphaServers, and OpenSAN<sup>TM</sup> storage systems. The tape drive uses Laser Guided Magnetic Recording (LGMR) technology to maximize the amount of data that can be stored on a tape.

The SDLT uses a clustered magnetic-resistive (MR) head technology to improve data density, uses Partial Response Maximum Likelihood (PRML) technology to provide increased performance, and has a robust tape buckling system for reliability.

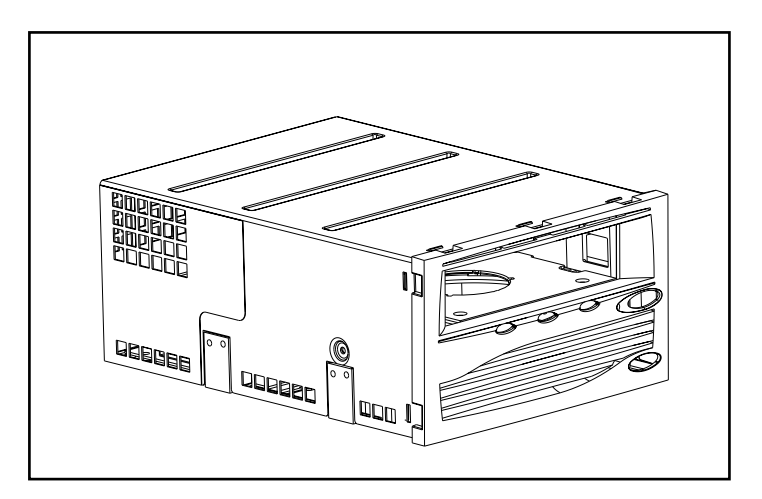

Figure 1: HP SDLT drive

# HP StorageWorks Native Driver CD

The HP StorageWorks Native Driver CD, included in the SDLT drive kit, contains the latest drivers for HP tape drives.

# System Requirements

See Table 2 for the recommended controller interfaces that can be used with the SDLT drive. Install and configure the controller before beginning the drive installation, using the documentation included with the controller.

Table 2 shows the categories of controllers that support the SDLT drive and which ones are recommended.

| Controller Categories                                                                        | Recommended |  |
|----------------------------------------------------------------------------------------------|-------------|--|
| Fast SCSI-2 (Narrow)                                                                         | No          |  |
| Fast SCSI-2 (Wide)                                                                           | No          |  |
| Wide-Ultra SCSI                                                                              | Yes         |  |
| Ultra-2 SCSI                                                                                 | Yes         |  |
| Ultra-3 SCSI                                                                                 | Yes         |  |
| <b>Note:</b> Equipping the server with at least a Wide-Ultra SCSI Controller is recommended. |             |  |

#### Table 2: Supported Controllers

For a list of specific controllers and adapters that support the SDLT drive refer to: <u>http://www.hp.com/country/us/eng/prodserv/storage.html</u>

### **Data Compression**

The SDLT drive reads and writes both uncompressed (native) and compressed data.

- The SDLT 220 drive features a native formatted capacity of 110 GB and a sustained native data transfer rate of 11 MB/s.
- The SDLT 320 drive features a native formatted capacity of 160 GB and a sustained native transfer rate of 16 MB/s.

When operating in compressed mode, data capacity is affected by how much the data can be compressed. Most data can be compressed at an approximate 2:1 ratio. This would provide the SDLT 220 drive with a compressed capacity of 220 GB and a compressed data transfer rate of 22 MB/s. The SDLT 320 has a compressed capacity of 320 GB and a compressed data transfer rate of 32 MB/s.

The SDLT drive ships from the factory with data compression enabled for writing. In this mode, data is always compressed when writing to the tape, but the drive is capable of reading both compressed and native tapes. For the drive to write native data, the data compression setting must be changed through the software. To change the setting, consult the backup application software documentation for the data compression enabling and disabling procedure.

**Note:** Capacity may vary based upon actual stored data. Data transfer rates can vary depending on actual data, media condition, and system and controller capabilities.

2

# Operating System Device Drivers

The following operating systems support the HP SDLT drive:

- Microsoft Windows NT
- Microsoft Windows 2000
- Novell NetWare
- HP Tru64UNIX
- OpenVMS
- Red Hat Linux
- SuSe Linux
- Caldera UnixWare
- Caldera Open UNIX
- Caldera OpenServer
- Caldera Open Linux

For an updated list of supported operating systems, refer to: <a href="http://www.compaq.com/support/files.">www.compaq.com/support/files.</a>

Click on Tape Storage under the heading Storage.

### **Device Drivers**

Device drivers for Intel-based systems are located on the HP StorageWorks Native Driver CD.

# **Installing Drivers on Windows NT 4.0**

These instructions apply to the Windows NT Backup Utility and other applications that don't provide their own drivers.

**Note:** Before starting the driver installation, verify that your tape drive is properly connected. Windows NT 4.0 only allows you to install tape device drivers sequentially. If you have other tape devices installed without drivers, install those drivers before attempting the following procedure, or click Cancel to bypass each tape device.

- 1. Click the Start button and then select Settings > Control Panel to open the Windows Control Panel.
- 2. Double-click the Tape Devices icon.
- 3. The Tape Devices dialog box is displayed and indicates that the driver for the new tape drive is not loaded. If the system does not automatically scan for new devices, select Detect. This scanning process creates a list of device drivers available for installation.
- 4. In the Install Driver dialog box, click Have Disk. The Install From Disk dialog box is displayed.
- 5. In the Copy manufacturer's files from field, type the driver path as shown below, and then select OK. Substitute the correct drive letter for your CD ROM drive.

For Intel systems:

E:drivers\StandAloneTapeDrive\nt4\I386\\dlt\dlt+sdlt

- 6. In the Install Driver dialog box, select the appropriate driver for your tape drive and click OK.
- 7. In the New SCSI Tape Device Found dialog box, click OK.
- 8. In the Tape Devices dialog box, click OK. This step completes the driver installation. Remove the CD and restart your system.

## **Installing Drivers on Windows 2000**

These instructions apply to the Windows Backup Utility.

- 1. Right-click the My Computer icon and select Manage.
- 2. Select Device Manager on the left panel to display all the devices on the right panel on the Computer Management console. Make all subsequent selections from the devices shown in the right panel.
- 3. If the SDLT tape drive has not yet been installed, connect the device and select Scan for hardware changes to detect the device. At first, the device might be displayed in the "other device" category under the ? icon. After the correct driver is installed the device will be correctly displayed in the tape drives category.

To install the SDLT tape driver, select the tape drive under device manager and do the following:

- 1. Right click the drive and select Properties.
- 2. Select the Driver tab.
- 3. Click Update Driver to launch the Update Device Driver Wizard.
- 4. When prompted, select the option to display a list of known drivers.
- 5. Click Have Disk and select the CD ROM drive.
- 6. Navigate to the \Drivers \StandAloneTapeDrives\W2000\dlt\dlt+sdlt directory.
- 7. Select the *.inf* file and click OK.
- 8. The wizard displays a list of the drives available in this directory.
- 9. Select the item that describes your drive and then click OK to install the driver.

# Novell NetWare

The tape device driver is located with the operating system. Refer to the backup application installation guide for more information regarding additional software that might be needed.

Table 3 provides a list of supported controllers and where to get information about the software driver:

Table 3: Novell NetWare

| Controller      | Software Driver Information                                             |
|-----------------|-------------------------------------------------------------------------|
| Wide-Ultra SCSI | Run the Readme.com file on any of the Novell                            |
| Ultra-2 SCSI    | Sottware Support Diskettes (NSSD) for driver installation instructions. |

Be sure to load the appropriate drivers in accordance with the controller being used. There are additional driver considerations if you want to use applications requiring the Advanced SCSI Programming Interface (ASPI) support. For more information, see the "ASPI Support" section.

### **ASPI Support**

The *Readme.com* file on the Novell Software Support Diskette (NSSD) outlines the specific drivers you need to support ASPI tape backup applications.

If you are using a tape backup application that uses ASPI, such as ARCserve provided by Computer Associates or Veritas BackupExec, refer to the information provided with the application NLM to determine whether it uses ASPI.

The ASPI drivers, *Cpqsaspi.nlm* Device Driver Functional Specification (DDFS) and *Nwaspi.nlm* NetWare Peripheral Architecture (NWPA), provide ASPI support for the SCSI architecture for applications that require this interface.

**Note:** Some ISPs such as Veritas use their own ASPI drivers. Please read the ISV documentation before loading nwaspi.

All required drivers for ASPI tape support are provided on the NSSD. The NSSD ships with each server or can be downloaded from the HP website at: <a href="http://www.compaq.com/support/files.">www.compaq.com/support/files.</a>

Click on Tape Storage under the heading Storage. The *Scsi.rdm* file on the NSSD gives complete instructions on how to load these drivers and troubleshoot any problems.

# HP Tru64 UNIX

The HP Tru64 UNIX operating system uses Dynamic Device Recognition (DDR) which allows the operating system to recognize the SDLT drive.

If the Tru64 UNIX system does not have a DDR entry to identify the SDLT drive, the system defaults to a generic SCSI device and to the default settings of the tape drive.

### **DDR Recognition**

**Note:** Starting with UNIX 5.1, the syntax for tape related commands changed. The examples included below show the new syntax.

The SDLT drive provides compression so that the storage capability for tapes can be effectively doubled when the tape drive has been instructed to turn on compression. This is known as hardware compression. Hardware compression is controlled by the drive firmware and should be used instead of the software compression that is sometimes provided by software products. Check the software application manual to understand the interaction of the application with regard to hardware compression. The drive is instructed by the user to turn on hardware compression through use of switches in utilities such as tar. (Additional information is available online. See the man pages for tz, file, tar, dump and cpio. Additionally the man page for ddr.dbase can be useful. It is the derivation for the integers associated with compression below).

#### **Turning Compression On**

The following sections give 2 examples of turning on compression using the tar command.

#### Example 1

An example to turn on compression using a tar command is:

\$tar cvf /dev/tape/tape5\_d? filename.txt

Where:

- tape5 = the tape device as known by the system (shown in the file command, in this case, tape unit 5).
- ? = 0, 2, 4 or 6 will turn hardware compression off (see the SDLT drive description in the ddr.dbase file online).
- $\blacksquare ? = 1, 3, 5 \text{ or } 7 \text{ will turn hardware compression on.}$

#### Example 2

Another example to turn on compression using a tar command is:

```
$tar cvf /dev/tape/tape5c filename.txt
```

Where:

- tape5 = the tape device as known by the system (shown in the file command, in this case, tape unit 5).
- $\bullet \quad c = compression on.$

#### **Turning Compression Off**

The following command turns hardware compression off:

\$tar cvf /dev/tape/tape5 filename.txt

For the latest UNIX patches refer to: www.support.compaq.com/patches/

## **Open VMS**

The OpenVMS operating system uses native SCSI recognition for locally attached SCSI drives, which allows the operating system to recognize the SDLT drive. Recognition of the SDLT drive allows non-default settings, such as the density setting, to be used.

SCSI recognition for the SDLT drive is not supported for SCSI drives on any client node in an OpenVMS cluster that is running version 7.2-1 or earlier. If the SDLT drive is served to such a client that client system defaults to a generic SCSI device and the default settings are used.

The SDLT drive provides compression (called compaction in OpenVMS terminology) so that the storage capability for tapes can be effectively doubled when the SDLT drive has been instructed to turn on compaction. This is known as hardware compaction and should be used instead of the software compaction that is sometimes provided by software products. The SDLT drive is instructed by the user to turn on hardware compaction through use of the OpenVMS INITIALIZE and MOUNT commands. (See these two commands using Open VMS help from the \$ prompt).

The format for the INITIALIZE command is:

INITIALIZE /MEDIA\_FORMAT /MEDIA\_FORMAT=[NO]COMPACTION

The INITIALIZE command controls whether data records are automatically compacted and blocked together on any device that supports data compaction. Data compaction and record blocking increase the amount of data that can be stored on a single tape cartridge.

**Note:** Once data compaction or non-compaction has been selected for a given cartridge, that same status applies to the entire cartridge.

The format for the MOUNT command is:

MOUNT

/MEDIA\_FORMAT

COMPACTION

### Example 1

\$ MOUNT/FOREIGN/MEDIA\_FORMAT=COMPACTION MKA400: BOOKS

This command performs a foreign mount of a tape with data compaction and record blocking enabled and assigns the logical name BOOKS to the tape.

### Example 2

\$ INIT/MEDIA\_FORMAT=NOCOMPACTION MKA400: BOOKS \$ MOUNT/MEDIA\_FORMAT=COMPACTION MKA400: BOOKS

This MOUNT command attempts a Files-11 mount of a tape labeled BOOKS with data compaction and record blocking enabled. Because the tape was initialized with compaction disabled, the MOUNT qualifier /MEDIA\_FORMAT=COMPACTION has no effect.

## **Red Hat Linux**

Red Hat Linux provides native drive recognition. Drive files are located in the /dev directory. Supplemental drivers are not required. The operating system defaults to a generic SCSI device and to the default settings of the tape drive.

Table 4: Typical Native OS Commands

| Task      | Command                               |
|-----------|---------------------------------------|
| Tar Write | tar cvf /dev/st0 ./largefile          |
| Tar Read  | tar xvf /dev/st0                      |
| DD Write  | dd if=./largefile of=//dev/st0 bs=51  |
| DD Read   | dd if=//dev/st0 of=./largefile bs=512 |

### SuSe Linux

SuSe Linux provides native drive recognition. Drive files are located in the /dev directory. Supplemental drivers are not required. The operating system defaults to a generic SCSI device and to the default settings of the tape drive.

Table 5: Typical Native OS Commands

| Task      | Command                              |
|-----------|--------------------------------------|
| Tar Write | tar cvf /dev/st0 ./largefile         |
| Tar Read  | tar xvf /dev/st0                     |
| DD Write  | dd if=./largefile of=/dev/st0 bs=512 |
| DD Read   | dd if=/dev/st0 of=./largefile bs=512 |

# Caldera UnixWare

Caldera UnixWare provides native drive recognition. Supplemental drivers are not required. The operating system defaults to a generic SCSI device and to the default settings of the tape drive.

The SDLT drive provides compression so that the storage capability for tapes can be effectively doubled when the SDLT drive has been instructed to turn on compaction. This is known as hardware compaction and should be used instead of the software compaction that is sometimes provided by software products.

### **Verify Compression**

The following command returns the current compression setting of the drive:

```
tapecntl -C /dev/rmt/ctape1
```

Example of returned data:

```
Tape Compression = 1
Tape Decompression =1
```

Note: Tape Decompression will always be set to 1.

Table 6: Additional tapecntl Commands

| Task           | Command                                     |
|----------------|---------------------------------------------|
| Retention Tape | tapecntl -t /dev/rmt/ctape1                 |
| Rewind Tape    | tapecntl -w /dev/rmt/ctape1                 |
| Tar Write      | tar cvf /dev/rmt/ctape1 ./largefile         |
| Tar Read       | tar xvf /dev/rmt/ctape1                     |
| DD Write       | dd if=./largefile of=/dev/rmt/ctape1 bs=512 |
| DD Read        | dd if=/dev/rmt/ctape1 of=./largefile bs=512 |

# Caldera Open UNIX

Caldera Open UNIX provides native drive recognition. Supplemental drivers are not required. The operating system defaults to a generic SCSI device and to the default settings of the tape drive.

The SDLT drive provides compression so that the storage capability for tapes can be effectively doubled when the SDLT drive has been instructed to turn on compaction. This is known as hardware compaction and should be used instead of the software compaction that is sometimes provided by software products.

### **Verify Compression**

The following command returns the current compression setting of the drive:

```
tapecntl -C /dev/rmt/ctape1
```

Example of returned data:

```
Tape Compression = 1
Tape Decompression =1
```

Note: Tape Decompression will always be set to 1.

#### Table 7: Additional tapecntl Command

| Task           | Command                                        |
|----------------|------------------------------------------------|
| Retention Tape | tapecntl -t /dev/rmt/ctape1                    |
| Rewind Tape    | tapecntl -w /dev/rmt/ctape1                    |
| Tar Write      | <pre>tar cvf /dev/rmt/ctape1 ./largefile</pre> |
| Tar Read       | tar xvf /dev/rmt/ctape1                        |
| DD Write       | dd if=./largefile of=/dev/rmt/ctape1 bs=51     |
| DD Read        | dd if=/dev/rmt/ctape1 of=./largefile bs=512    |

# Caldera OpenServer

Caldera OpenServer provides native drive recognition. Supplemental drivers are not required. The operating system defaults to a generic SCSI device and to the default settings of the tape drive. The following tape commands are supported with the SDLT.

| Task                 | Command                                    |  |  |
|----------------------|--------------------------------------------|--|--|
| Tape Status          | tape status /dev/xStp0                     |  |  |
| Tape xstatus         | tape xstatus /dev/xStp0                    |  |  |
| Tape Retention       | tape reten /dev/xStp0                      |  |  |
| Tape Erase           | tape erase /dev/xStp0                      |  |  |
| Tape Reset           | tape reset /dev/xStp0                      |  |  |
| Tape Rewind          | tape rewind /dev/xStp0                     |  |  |
| Tape Block Size      | tape getblk /dev/xStp0                     |  |  |
| Tape Write File Mark | tape wfm /dev/xStp0                        |  |  |
| Tape Get Compression | tape getcomp /dev/xStp0                    |  |  |
| Tar Write            | <pre>tar cvf /dev/rStp0 ./largefile</pre>  |  |  |
| Tar Read             | tar xvf /dev/rStp0                         |  |  |
| Cpio Write           | cpio -ocBmud -0 /dev/rStp0)                |  |  |
| Cpio Read            | cpio -vicu -I /dev/rStp0                   |  |  |
| DD Write             | dd if=./largefile of=/dev/rStp0 bs=512     |  |  |
| DD Read              | <pre>dd if=/dev/rStp0 of=./largefile</pre> |  |  |
| Tape Load            | tape load /dev/xStp0                       |  |  |
| Tape Unload          | tape unload /dev/xStp0                     |  |  |

**Table 8: Typical Native OS Commands** 

# Caldera Open Linux

Caldera Open Linux provides native drive recognition. Supplemental drivers are not required. The operating system defaults to a generic SCSI device and to the default settings of the tape drive.

The following commands, including Magnetic Tape (mt) commands, are supported with the SDLT.

| Task                        | Command                       |
|-----------------------------|-------------------------------|
| Check Tape Status           | mt -f /dev/st0 status         |
| Retention Tape              | mt -f /dev/st0 retension      |
| Rewind Tape                 | mt -f /dev/st0 rewind         |
| Set Tape to End Of Data     | mt -f /dev/nst0 eod           |
| Set Tape Block Size         | mt -f /dev/st0 setblk 1024    |
| Set Compression to disabled | mt -f /dev/st0 compression 0  |
| Verify Compression          | mt -f /dev/st0 datcompression |
| Set Compression to Enabled  | mt -f /dev/st0 compression 1  |
| Get Compression             | mt -f /dev/st0 datcompression |
| Tape Load                   | mt -f /dev/st0 load           |
| Tape Unload                 | mt -f /dev/st0 offline        |

Table 9: Magnetic Tape (mt) Commands

| Table 10: | Additional | Commands |
|-----------|------------|----------|
|-----------|------------|----------|

| Task         | Command                               |
|--------------|---------------------------------------|
| Tar Write    | tar cvf /dev/st0 ./largefile          |
| Tar Read     | tar xvf /dev/st0                      |
| Cpio Write   | cpio -o -O /dev/st0block-size=1024)   |
| Cpio Read    | cpio -vi -I /dev/st0                  |
| DD Write     | dd if=./largefile of=/dev/st0 bs=1024 |
| DD Read Test | dd if=/dev/st0 of=./largefile bs=1024 |

# **Operating the SDLT Drive**

3

This chapter covers the following topics:

- Power On-Self-Test
- HP-approved cartridges
- Operating the SDLT drive
- Front panel indicators and buttons
- Write-protecting a cartridge
- Cartridge handling and storage
- DRTape Solution

### **Power On Self-Test**

When power is initially applied, the SDLT drive performs a Power On Self-Test (POST). After the user powers up the drive, the green indicator flashes while POST is performing. When the green indicator is illuminated, the drive is ready for operation.

**Note:** If the amber indicator is illuminated, a problem has been detected. See Chapter 4, "Troubleshooting the SDLT Drive."

# **HP-approved Cartridges**

Table 11 lists HP-approved cartridges:

#### Table 11: Cartridge Types and Formats

|                     | SDLT 220                               | SDLT 320                   |
|---------------------|----------------------------------------|----------------------------|
| Media Compatibility | SDLT Tape 1                            | SDLT Tape 1                |
|                     | DLT Tape IV (Read<br>only)             | DLT Tape IV (Read<br>only) |
|                     | DLT Tape I: TRS13<br>Model (Read Only) | DLT Tape I (Read Only)     |

Table 12 lists media kit part numbers:

#### Table 12: Media Kit Part Numbers

| Media Kit    | Part Number |
|--------------|-------------|
| SDLT 20-Pack | 188527-B26  |
| SDLT 10-Pack | 188527-B22  |
| SDLT 5-Pack  | 188527-B21  |

# **Operating the SDLT Drive**

### Loading a Cartridge

Push the cartridge completely into the drive, as shown in Figure 2.

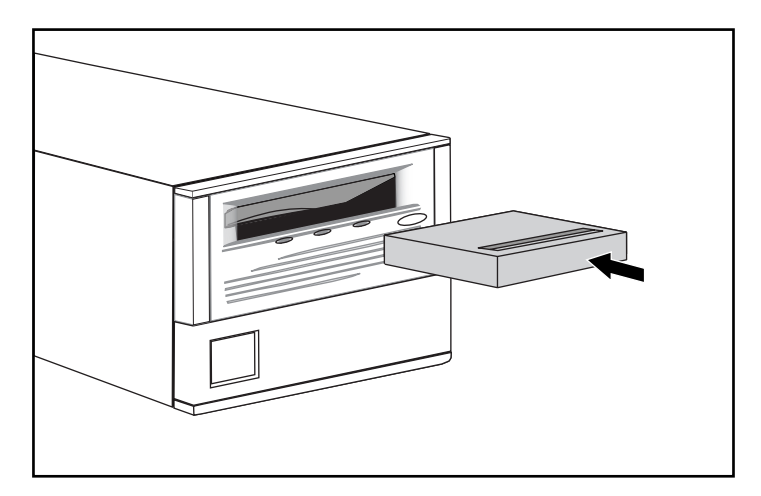

#### Figure 2: Loading a cartridge

After a cartridge is inserted, the cartridge initialization process begins and the green indicator flashes. When the cartridge is at the beginning of tape (BOT) marker, the green indicator is illuminated. The cartridge is now ready for use.

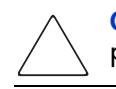

**Caution:** If reusing a prerecorded cartridge and writing from BOT, all prerecorded data is lost.

## Unloading a Cartridge

To unload a cartridge, press the **Eject** button or issue an eject command in the software application.

# **Front Panel Indicators and Buttons**

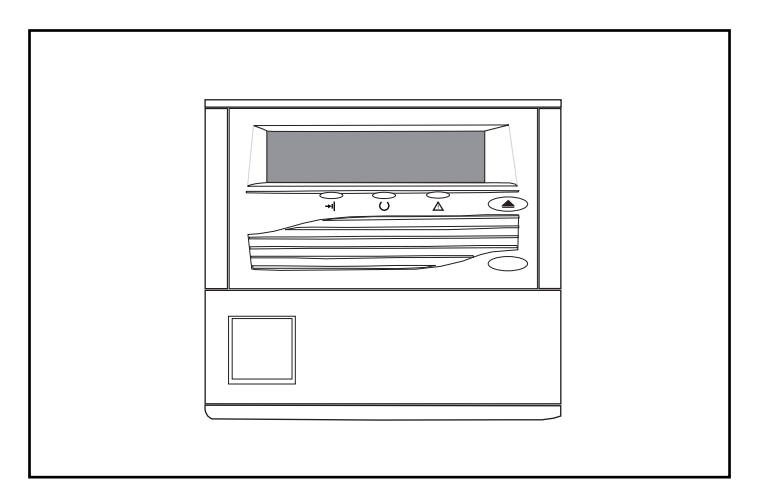

Figure 3: Identifying the SDLT 220 front panel indicators

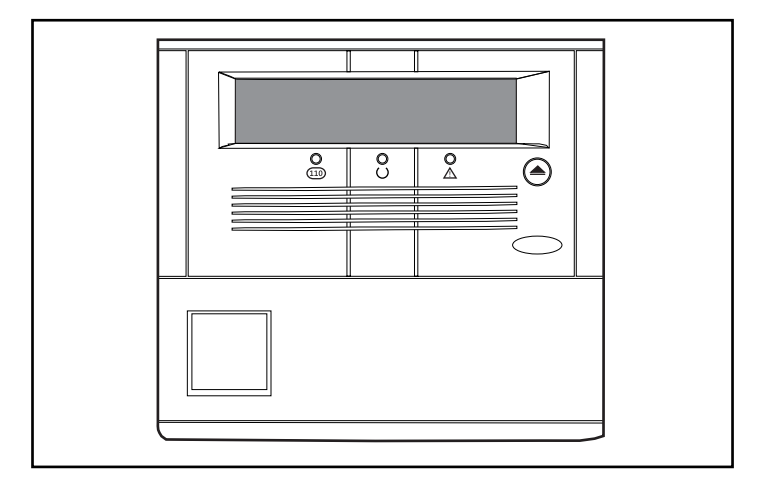

Figure 4: Identifying the SDLT 320 front panel indicators

#### Table 13 lists the front panel indicators.

#### Table 13: Front Panel Inicators

| Indicator Icon | Color | Action   | Explanation                  |
|----------------|-------|----------|------------------------------|
|                | Red   | ON       | Cartridge is write-protected |
| (SDLI 220)     |       |          |                              |
| (SDLT 320)     | Red   | ON       | SDLT 110 format data tape    |
|                | Red   | Blinking | Density change is pending    |
| U              | Green | Blinking | Drive is becoming ready      |
|                | Green | ON       | Drive is ready               |
|                | Amber | ON       | Drive needs attention        |

Table 14 shows the front panel button.

#### Table 14: Front Panel Button

| Control Button | Description  |
|----------------|--------------|
|                | Eject button |

# Write-Protecting a Cartridge

The cartridge has a write-protect switch to prevent accidental erasure of data. Before loading the cartridge into the drive, position the write-protect switch on the front of the cartridge. Figure 3-4 illustrates using the write-protect switch. By moving the switch to the left  $\mathbf{0}$ , the cartridge is write-protected, and by moving the switch to the right  $\mathbf{0}$ , the cartridge is write-enabled.

Moving the cartridge write-protect switch to the left while the cartridge is in the SDLT drive, illuminates the red indicator immediately. If the drive is writing to the cartridge, write-protect does not begin until the current write command completes.

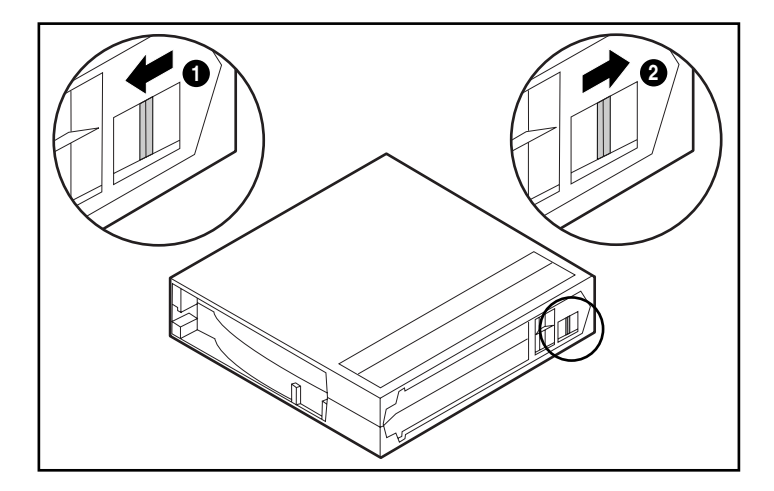

Figure 5: Cartridge with right-protect switch
## Cartridge Handling and Storage

For longer life of recorded or unrecorded cartridges,

- Store cartridges in a clean environment.
- Use cartridges in temperatures between  $10^{\circ}$ C and  $40^{\circ}$ C ( $50^{\circ}$ F to  $104^{\circ}$ F).
- If a cartridge has been exposed to extreme heat or cold, stabilize the cartridge at room temperature for the same amount of time it was exposed for up to 24 hours.
- Do not place cartridges near electromagnetic interference sources, such as terminals, motors, and video or X-ray equipment. Doing so may cause data on the cartridge to be altered.
- Store cartridges in a dust-free environment where the relative humidity is between 20 percent and 80 percent. For longer cartridge life, store the cartridge at 40 percent to 60 percent relative humidity.
- If a cartridge is dropped or damage is suspected, gently shake the cartridge:
  - If it rattles, it is damaged. Restore the data on the cartridge by some means other than by using the SDLT drive, and discard the damaged cartridge.
  - If it doesn't rattle, check the tape leader ② inside the cartridge. To do this, open the door on the rear of the cartridge by releasing the door lock ●.
    The tape leader should be in the position shown in Figure 6.

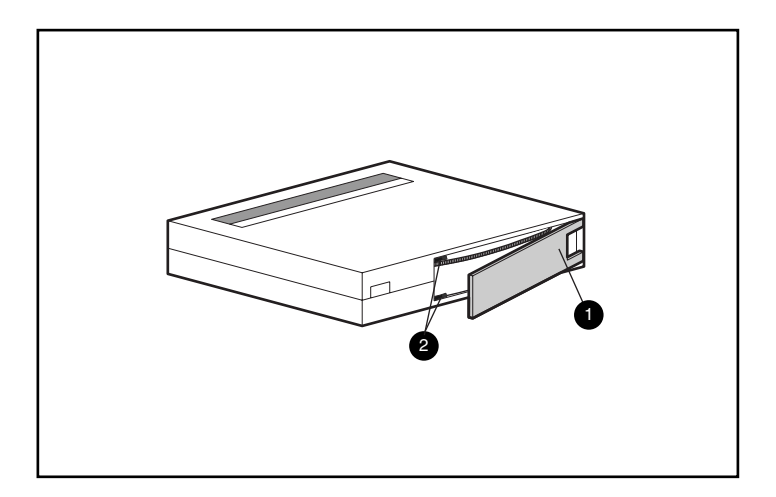

#### Figure 6: Checking the tape leader

Cartridges should always be stored in their polypropylene case and positioned on their edge so that the axis of the tape supply reel is parallel to the surface upon which the cartridge rests.

## **DRTape Solution**

Your new tape drive supports Disaster Recovery provided by various HP approved tape backup software vendors. A disaster can occur at any time. When it hits, the server may crash, fail to restart, or recover with functionality problems. If you don't have a Disaster Recovery strategy in place, all of the data can be lost. Even if you perform a full backup, the restore process takes precious time to get the server running again.

The DRTape Solution simplifies the Disaster Recovery process. If a full backup with DRTape has been completed before a failure occurs, a system can be up and running in a short amount of time. The DRTape Solution provides the following benefits:

- Reduces the number of steps that need to be performed during a disaster recovery process.
- Reduces the time needed for the backup and restore windows.
- Simplifies the disaster recovery process by reducing the number of items (diskettes, CDs, and tapes) to a single tape. This also helps to ensure a successful recovery by eliminating problems associated with damaged or unavailable media.

The DRTape Solution includes the following features:

- HP-specific firmware that allows the tape device to emulate a bootable SCSI CD-ROM in a disaster recovery mode.
- Vendor-specific software that creates disaster recovery media that will load a minimal operating system to allow the user to restore the failed system.

**Note:** Refer to the user documentation that shipped with the vendor-specific software for more information on how to use the software.

■ Completely self-contained design that does not require CDs to restore the system during the disaster recovery process.

#### System Requirements

There are specific operating system, drive firmware, controller BIOS and system drivers that are required for the DRTape Solution. A supported server and operating system compatibility matrix is available at:

http://www.compaq.com/products/storageworks/drtape/index.html

**Note:** A "DR Ready" sticker on your tape drive indicates that you have the proper firmware. If you do not have the minimum version or later version, you can download a SoftPaq ™ of the most recent firmware version from the supported drive website.

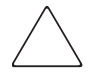

**Caution:** If you are using a Compaq 66 MHz/64 bit Wide Ultra3 SCSI controller, you must reload this driver after the operating system has been loaded onto the system using the Compaq SmartStart and Support Software CD (ProLiant Essentials).

Perform the following steps to reload the driver:

- 1. Insert the SmartStart or Server Support Setup Utility CD into the CD ROM drive.
- 2. Select "Install Compaq Server Support."
- 3. Use your down arrow key to select "Compaq 66 MHz/64 bit Wide Ultra3 SCSI driver (ADPU160M.SYS)." Then click Install.

#### Using the Disaster Recovery Solution

This section describes how to use the DRTape Solution to create and restore a system. First, a disaster recovery tape must be created and stored for future use. After a disaster has happened, the disaster recovery tape is retrieved to restore and configure a system with a tape drive or an autoloader.

#### **Creating a Disaster Recovery Tape**

The DRTape Solution consists of a tape that contains a backup of your operating system, application software, and data.

Perform the following steps to create a Disaster Recovery tape backup using an SDLT tape drive and supported software:

1. Install the DRTape enabled software.

**Note:** Refer to the vendor-specific documentation to install the software.

- 2. The tape drive or autoloader will be identified as a bootable tape device and the user will be prompted to create a bootable image that will be copied onto the media.
- 3. Complete the backup process. Write-protect the tape after the backup process completes, and store the tape for future use.

#### **Restoring a System**

To restore a system using the backup DRTape:

- 1. Insert the SmartStart CD into the CD-ROM drive. Allow it to run until you are prompted to insert the operating system CD.
- 2. Remove the SmartStart CD.
- 3. Retrieve the most recent DRTape.
- 4. Make sure that the DRTape is write-protected and load the DRTape in the tape drive.
- 5. When all three LED indicator lights on the front of the tape drive are blinking, power on the computer or the tape drive within 15 seconds. This will place the tape drive into disaster recovery mode.
- 6. Your system is now in disaseter recovery mode. When the system restarts, the tape drive is identified as a bootable device. After the operating system loads, the vendor specific software screen displays giving information on how to proceed. Refer to the vendor specific software documentation to complete the restore process.

After the vendor-specific software restores the system, the system is now ready for normal operation.

# Troubleshooting the SDLT Drive

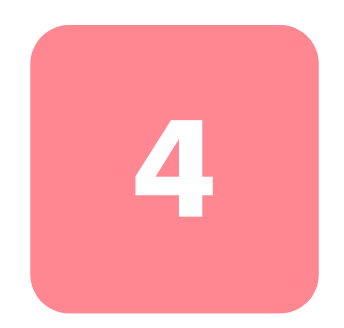

The chapter covers the following topics:

- What to do if there is a problem
- Upgrading firmware

## What to do if there is a Problem

If the SDLT drive fails during POST or operation, use Table 15 to determine the problem and the action to take. Power down the SDLT drive before performing a corrective action.

#### Table 15: Troubleshooting Chart

| If                                                  | Then                                                         | Action                                                                                                |
|-----------------------------------------------------|--------------------------------------------------------------|----------------------------------------------------------------------------------------------------|
| The system does not<br>recognize the SDLT<br>drive. | The system might not be<br>configured to see the SCSI<br>ID. | Configure the system to see<br>the ID.                                                                |
|                                                     | The SCSI ID might not be unique.                             | Change the SCSI ID and<br>recontigure the system. The<br>new ID is effective at the<br>next power-on. |
|                                                     | The parameters for the SCSI adapter might be incorrect.      | Check the SCSI adapter<br>installation and ID<br>assignment.                                          |
|                                                     | The SCSI signal cable<br>might be loose.                     | Make sure the connector<br>on each end of the cable is<br>seated.                                     |

| If                                                  | Then                                                                                                    | Action                                                                                                    |
|-----------------------------------------------------|----------------------------------------------------------------------------------------------------|----------------------------------------------------------------------------------------------------|
| The system does not<br>recognize the SDLT<br>drive. | The SCSI bus might not be correctly terminated.                                                                    | If the SDLT drive is the last<br>or only device on the bus,<br>make sure the terminator is<br>installed on the drive.<br>If the SDLT drive is not the<br>last or only device on the<br>bus, check the cable<br>connections and make sure<br>that the terminator is<br>installed at the end of the<br>bus. |
|                                                     | The SCSI terminator might<br>not be at the end of the<br>bus, or more than two<br>terminators might be<br>present. | Be sure to install a<br>terminator at each end of<br>the bus. One terminator is<br>usually installed on the<br>system.                                                                                                    |
|                                                     | The SCSI bus might be too<br>long.                                                                                 | Limit the bus length to the<br>ANSI SCSI standard of 3 m<br>(9.9 ft) for a single ended<br>(SE) cable.                                                                                                    |
|                                                     | Too many devices might be on the bus.                                                                              | Limit the number of devices<br>on the bus to eight (sixteen<br>for a wide bus), including<br>the SCSI controller.                                                                                                    |
| The SDLT drive does not power up.                   | The SDLT drive has no power.                                                                                       | With the SDLT power switch off, check the SDLT power connections.                                                                                                    |

#### Table 15: Troubleshooting Chart

| lf                                                                              | Then                                                                              | Action                                                                                                    |
|---------------------------------------------------------------------------------|-----------------------------------------------------------------------------------|----------------------------------------------------------------------------------------------------|
| The amber indicator is on.                                                      | A drive fault has occurred.                                                       | Try to unload the cartridge<br>and re-initialize the drive<br>by turning the drive power<br>off and then on again. The<br>green light will flash. If<br>re-initializing is successful,<br>the lights illuminate steadily<br>again and go off. |
| Fatal or nonfatal errors<br>occur for which a<br>cause cannot be<br>determined. | The bus termination or<br>SCSI signal cable<br>connections might be<br>incorrect. | Ensure the SCSI bus is<br>correctly terminated.<br>(External drives only)                                                                                                    |
|                                                                                 | The AC main power<br>source grounding might<br>be incorrect.                      | Plug the SDLT drive into a<br>grounded AC main power<br>outlet on the same line<br>powering the server.                                                                                                    |

| Table 15: Troubleshooting Cha |
|-------------------------------|
|-------------------------------|

After taking the action listed in Table 15, power on the SDLT drive to rerun POST.

## Library and Tape Tools

The HP Library and Tape Tool (LTT) is a tape management and diagnostic tool to help you install and support your HP storage product. In addition to LTT's diagnostic and troubleshooting ability, it offers useful information about your products and provides automated firmware update checks from the Internet, with the ability to retrieve the latest firmware versions.

Complete instructions and download of LTT are available at:

www.hp.com/support/tapetools

# Regulatory Compliance Notices

## Federal Communications Commission Notice

Part 15 of the Federal Communications Commission (FCC) Rules and Regulations has established Radio Frequency (RF) emission limits to provide an interference-free radio frequency spectrum. Many electronic devices, including computers, generate RF energy incidental to their intended function and are, therefore, covered by these rules. These rules place computers and related peripheral devices into two classes, A and B, depending upon their intended installation. Class A devices are those that may reasonably be expected to be installed in a business or commercial environment. Class B devices are those that may reasonably be expected to be installed in a residential environment (i.e., personal computers). The FCC requires devices in both classes to bear a label indicating the interference potential of the device as well as additional operating instructions for the user.

The rating label on the device shows which class (A or B) the equipment falls into. Class B devices have an FCC logo or FCC ID on the label. Class A devices do not have an FCC logo or FCC ID on the label. Once the class of the device is determined, refer to the following corresponding statement.

## **Class A Equipment**

This equipment has been tested and found to comply with the limits for a Class A digital device, pursuant to Part 15 of the FCC Rules. These limits are designed to provide reasonable protection against harmful interference when the equipment is operated in a commercial environment. This equipment generates, uses, and can radiate radio frequency energy and, if not installed and used in accordance with the instructions, may cause harmful interference to radio communications. Operation of this equipment in a residential area is likely to cause harmful interference, in which case the user will be required to correct the interference at personal expense.

## **Class B Equipment**

This equipment has been tested and found to comply with the limits for a Class B digital device, pursuant to Part 15 of the FCC Rules. These limits are designed to provide reasonable protection against harmful interference in a residential installation. This equipment generates, uses, and can radiate radio frequency energy and, if not installed and used in accordance with the instructions, may cause harmful interference to radio communications. However, there is no guarantee that interference will not occur in a particular installation. If this equipment does cause harmful interference to radio or television reception, which can be determined by turning the equipment off and on, the user is encouraged to try to correct the interference by one or more of the following measures:

- Reorient or relocate the receiving antenna.
- Increase the separation between the equipment and receiver.
- Connect the equipment into an outlet on a circuit different from that to which the receiver is connected.
- Consult the dealer or an experienced radio or television technician for help.

#### **Modifications**

The FCC requires the user to be notified that any changes or modifications made to this device that are not expressly approved by Hewlett-Packard Company may void the user's authority to operate the equipment.

#### Cables

Connections to this device must be made with shielded cables with metallic RFI/EMI connector hoods in order to maintain compliance with FCC Rules and Regulations.

#### Declaration of Conformity for products marked with the FCC logo -United States only

This device complies with Part 15 of the FCC Rules. Operation is subject to the following two conditions: (1) this device may not cause harmful interference, and (2) this device must accept any interference received, including interference that may cause undesired operation.

For questions regarding your product, contact:

Hewlett-Packard Company

P. O. Box 692000, Mail Stop 530113

Houston, Texas 77269-2000

Or, call

1-800-652-6672

For questions regarding this FCC declaration, contact:

Hewlett-Packard Company

P. O. Box 692000, Mail Stop 510101

Houston, Texas 77269-2000

Or, call

(281) 514-3333

To identify this product, refer to the Part, Series, or Model number found on the product.

## **Canadian Notice (Avis Canadien)**

## **Class A Equipment**

This Class A digital apparatus meets all requirements of the Canadian Interference-Causing Equipment Regulations.

Cet appareil numérique de la classe A respecte toutes les exigences du Règlement sur le matériel brouilleur du Canada.

### **Class B Equipment**

This Class B digital apparatus meets all requirements of the Canadian Interference-Causing Equipment Regulations.

Cet appareil numérique de la classe B respecte toutes les exigences du Règlement sur le matériel brouilleur du Canada.

## **European Union Notice**

# CE

Products bearing the CE marking comply with the EMC Directive (89/336/EEC) and the Low Voltage Directive (73/23/EEC) issued by the Commission of the European Community and if this product has telecommunication functionality, the R&TTE Directive (1999/5/EC).

Compliance with these directives implies conformity to the following European Norms (in parentheses are the equivalent international standards and regulations):

- EN 55022 (CISPR 22) Electromagnetic Interference
- EN55024 (IEC61000-4-2, 3, 4, 5, 6, 8, 11) Electromagnetic Immunity
- EN61000-3-2 (IEC61000-3-2) Power Line Harmonics
- EN61000-3-3 (IEC61000-3-3) Power Line Flicker
- EN 60950 (IEC 60950) Product Safety

## **Taiwan Notice**

#### 警告使用者:

#### 這是甲類的資訊產品,在居住的環境中使用時,可能 會造成射頻干擾,在這種情況下,使用者會被要求採 取某些適當的對策。

## **Japanese Notice**

ご使用になっている装置にVCCIマークが付いていましたら、次の説明文を お読み下さい。

この装置は、情報処理装置等電波障害自主規制協議会(VCCI)の基準 に基づくクラスB情報技術装置です。この装置は、家庭環境で使用すること を目的としていますが、この装置がラジオやテレビジョン受信機に近接して 使用されると、受信障害を引き起こすことがあります。 取扱説明書に従って正しい取り扱いをして下さい。

VCCIマークが付いていない場合には、次の点にご注意下さい。

この装置は、情報処理装置等電波障害自主規制協議会(VCCI)の基準に 基づくクラスA情報技術装置です この装置を家庭環境で使用すると電波 妨害を引き起こすことがあります。この場合には使用者が適切な対策を講ず るよう要求されることがあります。

## **Electrostatic Discharge**

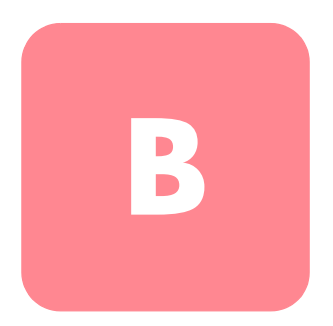

To prevent damage to the system, be aware of the precautions you need to follow when setting up the system or handling parts. A discharge of static electricity from a finger or other conductor may damage system boards or other static-sensitive devices. This type of damage may reduce the life expectancy of the device.

To prevent electrostatic damage, observe the following precautions:

- Avoid hand contact by transporting and storing products in static-safe containers.
- Keep electrostatic-sensitive parts in their containers until they arrive at static-free workstations.
- Place parts on a grounded surface before removing them from their containers.
- Avoid touching pins, leads, or circuitry.
- Always be properly grounded when touching a static-sensitive component or assembly.

## **Grounding Methods**

There are several methods for grounding. Use one or more of the following methods when handling or installing electrostatic-sensitive parts:

- Use a wrist strap connected by a ground cord to a grounded workstation or computer chassis. Wrist straps are flexible straps with a minimum of 1 megohm ± 10 percent resistance in the ground cords. To provide proper grounding, wear the strap snug against the skin.
- Use heel straps, toe straps, or boot straps at standing workstations. Wear the straps on both feet when standing on conductive floors or dissipating floor mats.
- Use conductive field service tools.
- Use a portable field service kit with a folding static-dissipating work mat.

If you do not have any of the suggested equipment for proper grounding, have an authorized reseller install the part.

**Note:** For more information on static electricity, or for assistance with product installation, contact your authorized reseller.

# **Specifications**

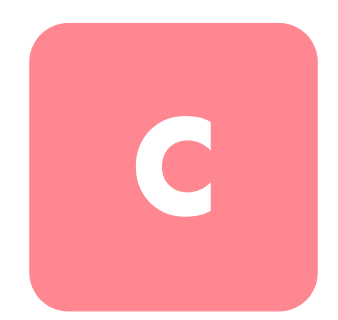

This appendix covers the following topics:

- Dimensions and weight
- Altitude
- Acoustic emissions
- Temperature and humidity ranges
- Power requirements
- Air-Cooling requirement

## **Dimensions and Weight**

#### Table 16: Dimensions and Weight

| Dimensions | Internal Drive Without Rails |          | External  | Drive    |
|------------|------------------------------|----------|-----------|----------|
| Height     | 86.4 mm                      | 3.42 in  | 160.02 mm | 6.3 in   |
| Width      | 148.3 mm                     | 5.84 in  | 175.26 mm | 6.9 in   |
| Depth      | 212.1 mm                     | 8.36 in  | 325.12 mm | 12.8 in  |
| Weight     | 2.4 kg                       | 5.30 lbs | 6.35 kg   | 14.0 lbs |

## Altitude

#### Table 17: Altitude

| Action    | Feet                |
|-----------|---------------------|
| Operating | -500 to 30,000 feet |

## **Acoustic Emissions**

Acoustics - Preliminary declared values per ISO9296 and ISO 7779/EN27779: Table 18: Acoustic Noise Emissions, Nominal

|                | Noise Power Emission Level<br>(LNPEc) |           | Sound Pre<br>(LP | ssure Level<br>Ac) |
|----------------|---------------------------------------|-----------|------------------|--------------------|
| Product        | Idle                                  | Streaming | Idle             | Streaming          |
| Internal Drive | -                                     | 5.9       | -                | 47.0               |
| External Drive | 5.4                                   | 5.9       | 42.0             | 46.0               |

## **Temperature and Humidity Ranges**

| Table 1 | 9: T | emperature | and | Humidity | Ranges |
|---------|------|------------|-----|----------|--------|
|---------|------|------------|-----|----------|--------|

| Actions                           | Temperature                     | Humidity                                                               |
|-----------------------------------|---------------------------------|------------------------------------------------------------------------|
| Storage with Data<br>Cartridge    | 18×C to 28×C<br>64×F to 82×F    | 40 to 60% RH, non-condensing                                           |
| Storage without<br>Data Cartridge | -40×C to 66×C<br>-40×F to 150×F | 10 to 95% RH, non-condensing<br>Maximum wet bulb temperature =<br>46×C |
| Operation                         | 10×C to 40×C<br>50×F to 104×F   | 20 to 80% RH, non-condensing<br>Maximum wet bulb temperature =<br>25×C |

## **Power Requirements**

| Table 20: | Power | Req | virements | - | Internal | Drive |
|-----------|-------|-----|-----------|---|----------|-------|
|           |       |     |           |   |          |       |

| Voltage                                                     | Current Current<br>Typical Maximum |        |  |  |  |
|-------------------------------------------------------------|------------------------------------|--------|--|--|--|
| +5 V (+/-5%) bus*                                           | 3.73 A                             | 6.30 A |  |  |  |
| +12 V (+/-5%) bus* 1.3 A 4.80 A                             |                                    |        |  |  |  |
| *Note: Voltage is measured at the power bus connector pins. |                                    |        |  |  |  |

#### Table 21: Power Requirements - External Drive

| Voltage        | Maximum Power |
|----------------|---------------|
| 100 to 240 VAC | 46 W          |

## **Air-Cooling Requirement**

#### Table 22: Cooling Requirements

| Ambient temperature                                        | Air flow velocity of 125 linear feet per minute |
|------------------------------------------------------------|-------------------------------------------------|
| Note: Air flow is measured directly in front of the bezel. |                                                 |

# Manually Removing a Cartridge

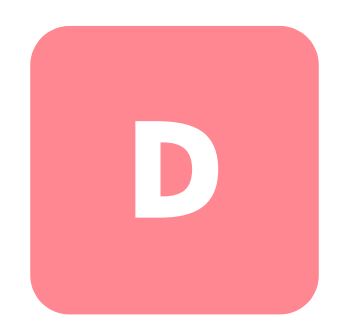

When the normal cartridge unload process is not possible, manually removing a cartridge from the SDLT drive is required.

This appendix covers the following topics:

- Tools
- Preparing the SDLT drive
- Disassembling the SDLT drive
  - Removing the bezel
  - Removing the cover
  - Rewinding the tape into the cartridge
  - Removing the left guide
  - Disconnecting the leader pin from the cartridge buckle
  - Removing the cartridge
- Assembling the SDLT drive

## Tools

- Torx T8 screwdriver (combination electric/manual optional)
- Tweezers

## **Preparing the SDLT Drive**

- 1. Make sure the SDLT drive is powered off.
- 2. If the SDLT is:
  - An internal drive, remove it from its enclosure (server, library, and so on) and disconnect the power and SCSI cables.
  - An external drive, remove the AC power cord and SCSI cables.
- 3. The bezel, cover, and left guide must be removed in order to extract the cartridge. It is also necessary to fully rewind all the tape into the cartridge. See the following sections for procedures on removing these parts and rewinding the cartridge.

## **Disassembling the SDLT Drive**

The following procedures describe how to remove components of the drive to access the cartridge when it is inside the drive.

## **Removing the Bezel**

The bezel is removed by simultaneously pulling on the bezel S and depressing the locking tabs O which secure it to the drive cover O (see Figure 7). There are seven locking tabs which secure the bezel to the drive cover.

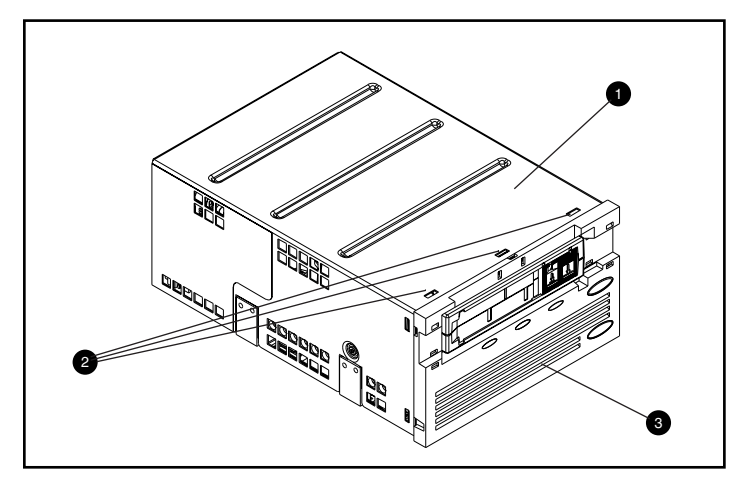

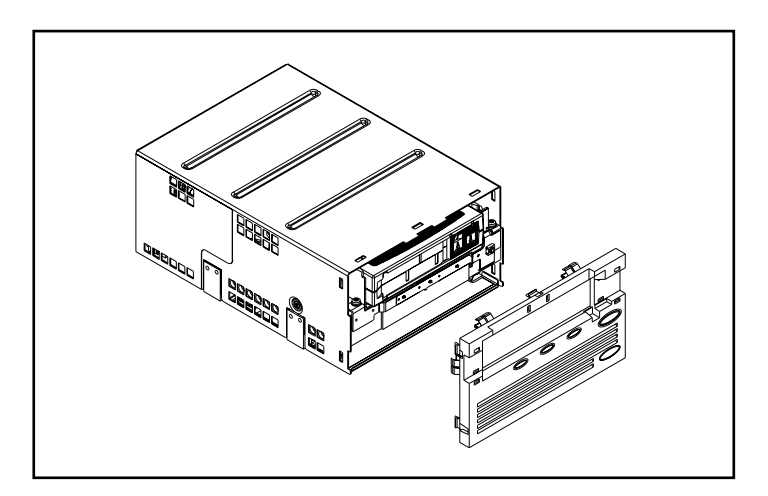

Figure 7: Removing the Bezel

## **Removing the Cover**

The SDLT cover is secured to the drive with three screws. Two screws are located on either side of the drive and the third is located at the back of the drive. To remove the cover, remove all the screws **①** with a Torx T8 screwdriver and lift the cover upward (see Figure 8).

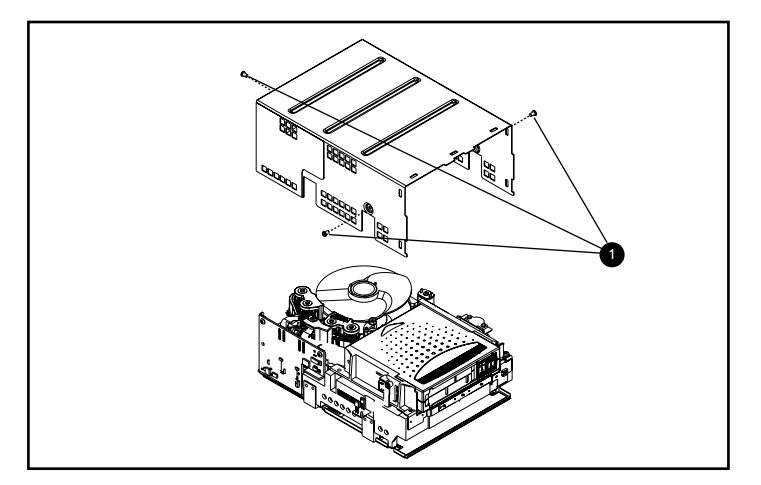

Figure 8: Removing the cover

## Rewinding the Tape into the Cartridge

The magnetic recording tape must be fully rewound into the cartridge before removing the cartridge from the drive.

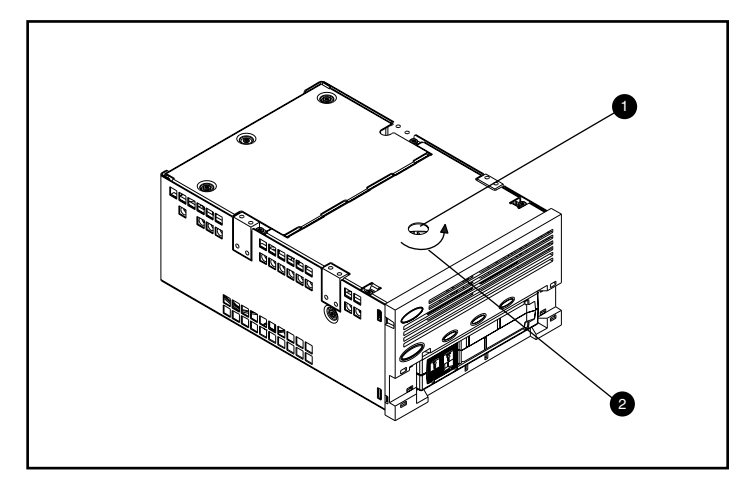

Figure 9: Rewinding the tape into the cartridge

The tape is rewound by accessing the motor spindle through the access hole located at the bottom of the drive (see Figure 9).

To rewind the tape into the cartridge:

- 1. Turn the drive upside down and lay flat on a hard surface.
- 2. Insert a T8 Torx screwdriver into the motor spindle access hole **1**.
- 3. Turn the screwdriver counterclockwise ② until the cartridge leader buckle is fully seated within the cartridge.

The linear tape speed when the tape is almost fully rewound into the cartridge should be approximately6 inches/second. The motor spindle revolutions per minute (RPM) are approximately 30 RPM. If most of the tape is wound on the cartridge reel, which can be seen with the cover removed, it is possible to rewind at a much higher tape speed, decreasing the speed near the end.

**Caution:** Do not place the SDLT drive upside down when the cover is removed.

## **Removing the Left Guide**

To remove the left guide:

- 1. Remove the two T8 Torx screws **1** (see Figure 10).
- 2. Pull the sheet metal panel 2 towards the front of the drive so that the left guide 3 may be lifted upward.

The left guide has a flex circuit attached which goes below the tape deck. Lay the left guide **③** flat (as shown in Figure 10), leaving the cartridge in the drive.

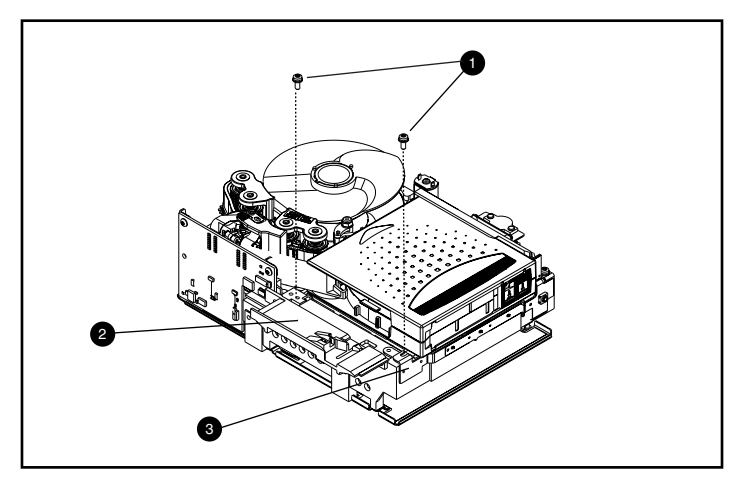

Figure 10: Removing the left guide

## Disconnecting the Leader Pin from Cartridge Buckle

To disconnect the leader pin from the cartridge buckle ①, use a pair of tweezers. Then place the leader pin in the hooks of the buckler (see Figure 11 for the buckler location).

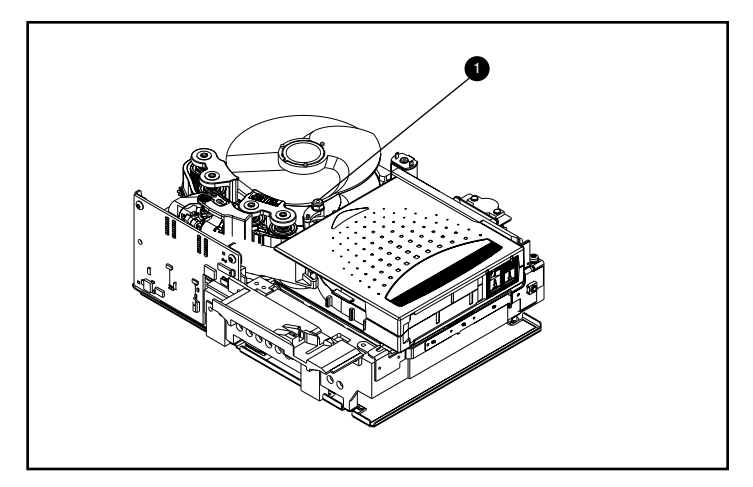

Figure 11: Disconnecting the leader pin from the cartridge buckler

## **Removing the Cartridge**

The cartridge can be removed from the drive by lifting up towards the left guide and back (see Figure 12).

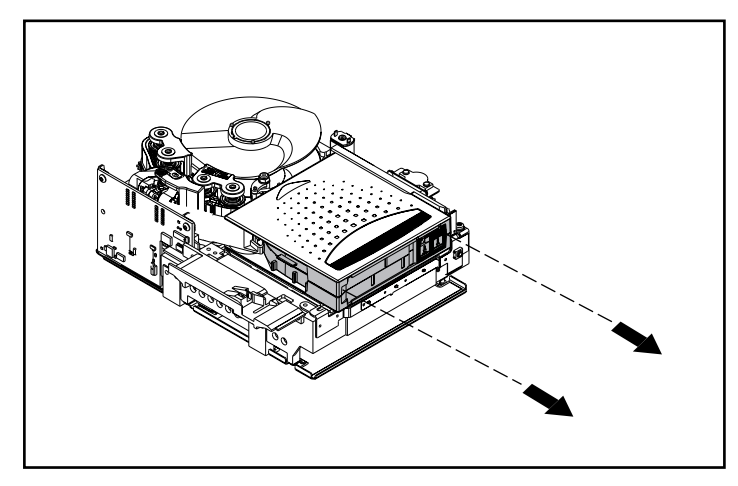

Figure 12: Removing the cartridge

**Note:** There may be some noise when removing the cartridge due to the drive components interfaced with cartridge. This is normal and should not cause damage to either the cartridge or drive.

## Assembling the SDLT Drive

When the cartridge is removed from the SDLT drive, assemble the drive in the reverse order, torquing the screws to 5 in-lbs.

**Note:** Document the original defect symptoms and be sure to note that the drive has been disassembled in the field to recover a tape.

## **Density Select**

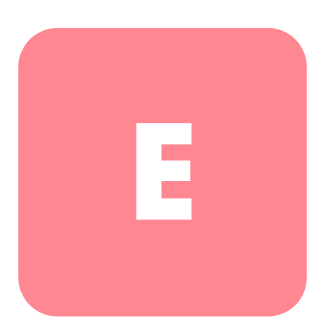

Most backup software specifies that the tape drive write at its highest density. With the SDLT 320 tape drive, this density is SDLT 320 format.

The Density Select application, available on the Density Select Software CD included in the SDLT kit, provides a way for you to write data cartridges with an SDLT 320 tape drive that are backward compatible with SDLT 220 tape drives.

## **Specifying a Device**

When you start the Density Select application, it scans the bus for SCSI devices and lists those devices in the Device list box by SCSI ID. The options in the Density Select window are unavailable until you select an SDLT 320 tape drive.

To specify a device, select the SDLT 320 tape drive from the Device drop-down list box.

The full name of the device displays in the message bar at the bottom of the Density Select window.

## Selecting a Density

The SDLT 320 tape drive supports two density options: 160/320 or 110/220. To specify a density when using blank media:

- 1. Select the SDLT320 or SDLT220 format option.
- 2. Be sure the Default density override checkbox is checked.
- 3. Click Apply.

The 220 LED blinks to indicate that a request has been made for media to be written in a different format.

**Note:** The density selection is valid only for the current data cartridge in the tape drive. When you eject the data cartridge, power cycle the tape drive, or restart the backup, the tape drive returns to SDLT320 format.

#### Using Media Previously Written in SLDT 320 Format

To specify a density when using media previously written in SDLT 320 format:

- 1. Rewind the tape to start writing from the beginning of tape (BOT).
- 2. Select the SDLT220 format option.
- 3. Be sure the Default density override checkbox is checked.
- 4. Click Apply.

The 220 LED blinks to indicate that a request has been made for media to be written in a different format.

**Note:** You cannot write multiple formats to the same Super DLTtape I data cartridge.

## Using Media Previously Written in SDLT 220 Format

If you do not select a density and you want to append data to a Super DLTtape I data cartridge that was previously written in SDLT220 format, the drive will write the appended data in the SDLT220 format.

To specify a density when using media previously written in SDLT 220 format:

- 1. Rewind the tape to start writing from the beginning of tape (BOT).
- 2. Select the SDLT320 format option.
- 3. Be sure the Default density override checkbox is checked.
- 4. Click Apply.

The 220 LED blinks to indicate that a request has been made for media to be written in a different format.

**Note:** You cannot write multiple formats to the same Super DLTtape I data cartridge.

## index

#### Α

ASPI support 8 audience viii authorized reseller, HP xii

#### B

beginning of tape marker 21 button Eject 21

#### С

Caldera Open Linux 17 Caldera Open UNIX 14 Caldera OpenServer 16 Caldera UnixWare 13 cartridge loading 21 Compag Tru64 UNIX DDR entry 9 no DDR entry 9 Computer Associates ARCserve 8 controller recommendations 3 controllers Fast SCSI-2 (Narrow) 3 Fast SCSI-2 (Wide) 3 Ultra-2 SCSI 3 Ultra-3 SCSI 3 Wide-Ultra SCSI 3 conventions document viii equipment symbols ix text symbols ix

#### D

data compression 4 changing the setting 4 compressed capacity 4 compressed data transfer rate 4 enabled 4 factory default setting 4 native data transfer rate 4 native formatted capacity 4 data transfer rate variations 4 DDR 9 an example of turning off compression 10 examples of turning on compression 10 recognition 9 density select 55 determining the problem 31 Device Driver Functional Specification 8 device drivers operating systems 5 where to locate them 5 diagnostics 33 disaster recovery 27 document conventions viii prerequisites viii related documentation viii drivers CD 2 DRTape Solution 27 Dynamic Device Recognition see DDR

## E

Eject button 21 command 21 equipment symbols ix European Union Notice 38 examples of the OpenVMS MOUNT command 12

#### F

firmware, upgrading 33 format selection 55

#### G

getting help xi

#### Η

help, obtaining xi HP authorized reseller xii storage website xii technical support xi HP-approved cartridges 20

#### I

if a cartridge is damaged 25 if a cartridge is dropped 25 if the drive fails 31 INITIALIZE command in OpenVMS 11 Intel-based systems device drivers 5 introduction 2

#### L

Laser Guided Magnetic Recording see LGMR latest UNIX patches 10 LGMR 2 loading a cartridge 21

#### Μ

magnetic-resistive head see MR

media kit part numbers 20 Microsoft Windows 2000 7 Microsoft Windows NT 4.0 6 MOUNT command in OpenVMS 11 MR 2

#### Ν

NetWare Peripheral Architecture 8 Novell NetWare 8 Novell Software Support Diskette 8

#### 0

Open VMS 11 OpenVMS Initialize command 11 operating system device drivers 5 overview 2

#### P

Partial Response Maximum Likelihood see PRML POST 31 Power On Self-Test see POST prerequisites viii PRML 2

#### R

rack stability, warning xi Red Hat Linux 13 related documentation viii reusing a prerecorded cartridge 21

#### S

software driver information for Novell NetWare 8 support ASPI 8 supported controllers for Novell NetWare 8 supported operating systems for Compaq Tru64 UNIX 5 Microsoft Windows 2000 5
Microsoft Windows NT 5 Novell NetWare 5 OpenVMS 5 Suse Linux 13 symbols in text ix symbols on equipment ix

# Т

tape backup applications 8 technical support, HP xi text symbols ix The 2 troubleshooting 31

### U

upgrading firmware 33

## V

Veritas BackupExec 8

#### W

warning rack stability xi symbols on equipment ix websites HP storage xii what to do if there is a problem 31

#### Index